## **Arduino as Microcontroller ISP**

Embedded Workshop 8/26/2015

## **Arduino as ISP Programmer**

Arduino as In-System Programmer

1. Connect Arduino to computer and validate serial Port

Tools > Port

2. Select the Arduino Uno board:

#### Tools > Board > Arduino Uno

3. Load the sketch:

File > Examples > ArduinoISP > Click upload

4. Change Programmer:

#### Tools > Programmer > Arduino as ISP

5. Disconnect USB cable

6. Connect Arduino to ATtiny85 or ATmega328 using jumper wires and breadboard

### Be sure to set Programmer to: "Arduino as ISP"

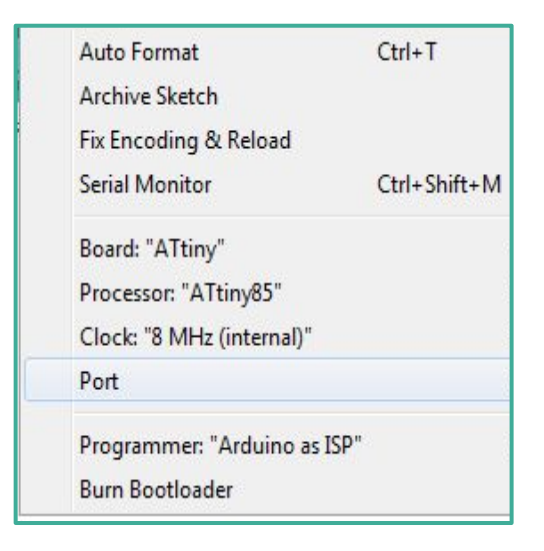

## **Connect Arduino to ATtiny 85**

- 1. ATtiny **Pin 7(PB2)** to Arduino **Pin 13** (or SCK of another programmer)
- 2. ATtiny Pin 6(PB1) to Arduino Pin 12 (or MISO of another programmer)
- 3. ATtiny Pin 5(PB0) to Arduino Pin 11 (or MOSI of another programmer)
- 4. ATtiny Reset Pin 1 (PB5) to Arduino Pin 10 (or RESET of another programm
- 5. Connect a **10uF** capacitor between **reset** and **ground** on the Arduino board
- 6. Add LED Pin 5(PB0) and connect 330 ohm resistor to LED and GND
- 7. Connect 5volt Pin 8(VCC)
- 8. Gnd Pin 4(GND)

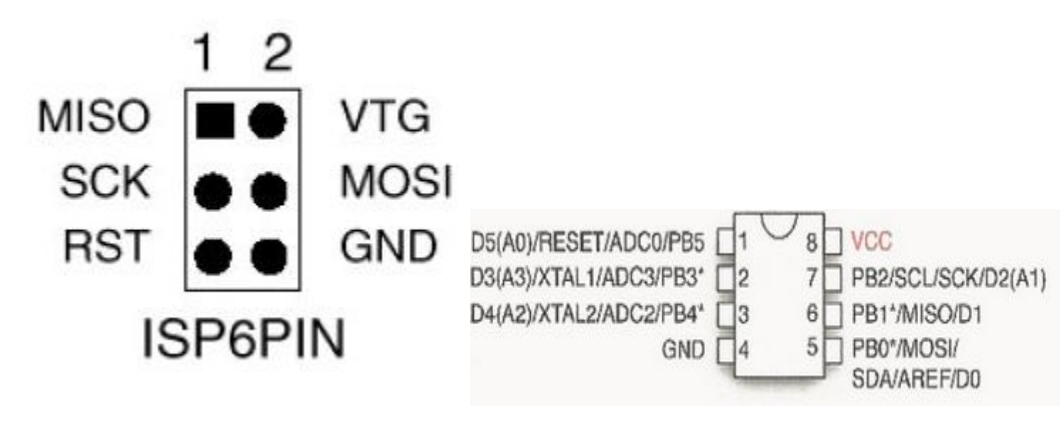

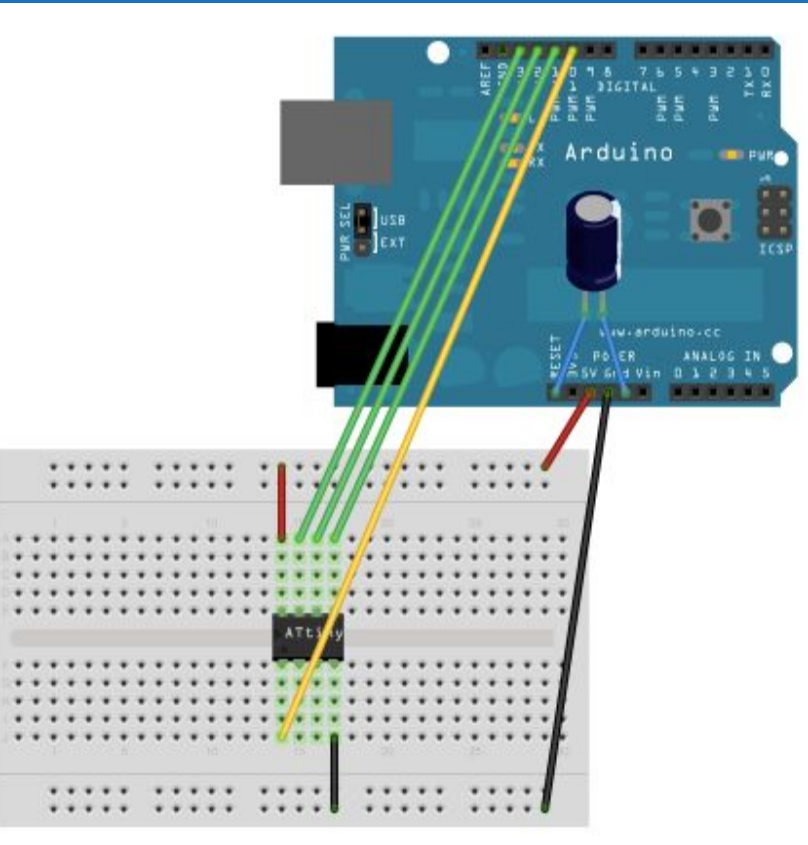

# Installing the ATtiny support using the built-in board's manager

- 1. Go to Highlowtech New version1.6 <u>http://highlowtech.org/?p=1695</u>
- 2. *File > Preferences*. Find the "Additional Boards Manager URLs" field near the bottom of the dialog. Paste the following URL into the field:
- 3. <u>https://raw.githubusercontent.com/damellis/attiny/ide-1.6.x-boards-</u> manager/package\_damellis\_attiny\_index.json
- 4. Click the OK button to save your updated preferences.
- 5. Open the board's manager in the *Tools > Board > Board Manager*.
- 6. Scroll to the bottom of the list; you should see an entry for "*ATtiny*".
- 7. Click on the *ATtiny* entry. An install button should appear. Click the *install* button.
- 8. The word "installed" should now appear next to the title of the ATtiny entry.
- Close the board's manager. You should now see an entry for ATtiny in the "Tools > Board" menu.
   ATtiny45 / ATtiny85
- 10. Select *ATtiny85* as your board. Select the following also:
  - a. Tools > Processors > ATtiny85
  - b. Tools > Clock > 8 mHz internal

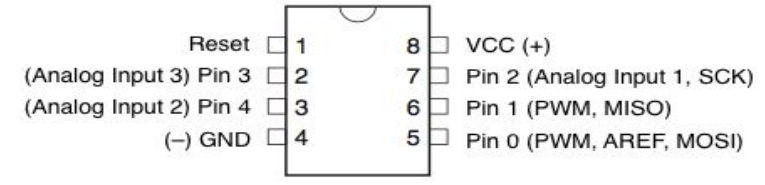

# Flash ATtiny85 with the Blink Sketch

- 1. Plug USB cable to Arduino Uno with attached breadboard with 85 chip.
- 2. Setup Arduino IDE with blink Sketch: *File > Examples > Basics > Blink* (*Change pin 13 to 0*)
- 3. Double check your IDE settings:
  - a. Tools > Board > ATtiny85
  - b. Tools > Processors > ATtiny85
  - c. Tools > Clock > 8 mHz internal
  - d. Tools > Programmer > Arduino as ISP (not ArduinoISP)
- 4. Flash the Sketch to the ATtiny85 chip: *File > Upload using programmer*
- 5. After Flash completes the LED should be blinking

If this does not work try the following:

- Recheck all settings and connections
- Try using: Burn Bootloader.
- Try another ATtiny.

```
void setup() {
    // initialize digital pin 13 as an output.
    pinMode(0, OUTPUT);
}
// the loop function runs over and over again forever
void loop() {
    digitalWrite(0, HIGH); // turn the LED on (HIGH is the voltage level)
    delay(500); // wait for a second
    digitalWrite(0, LOW); // turn the LED off by making the voltage LOW
    delay(500); // wait for a second
```

# **ATmega 328 Pinout**

- Use the pinout for connecting the ATmega328 to the Breadboard.
- Do not need to change the Pin 13 to Pin 0 in the sketch.
- Select ATmega as your board.

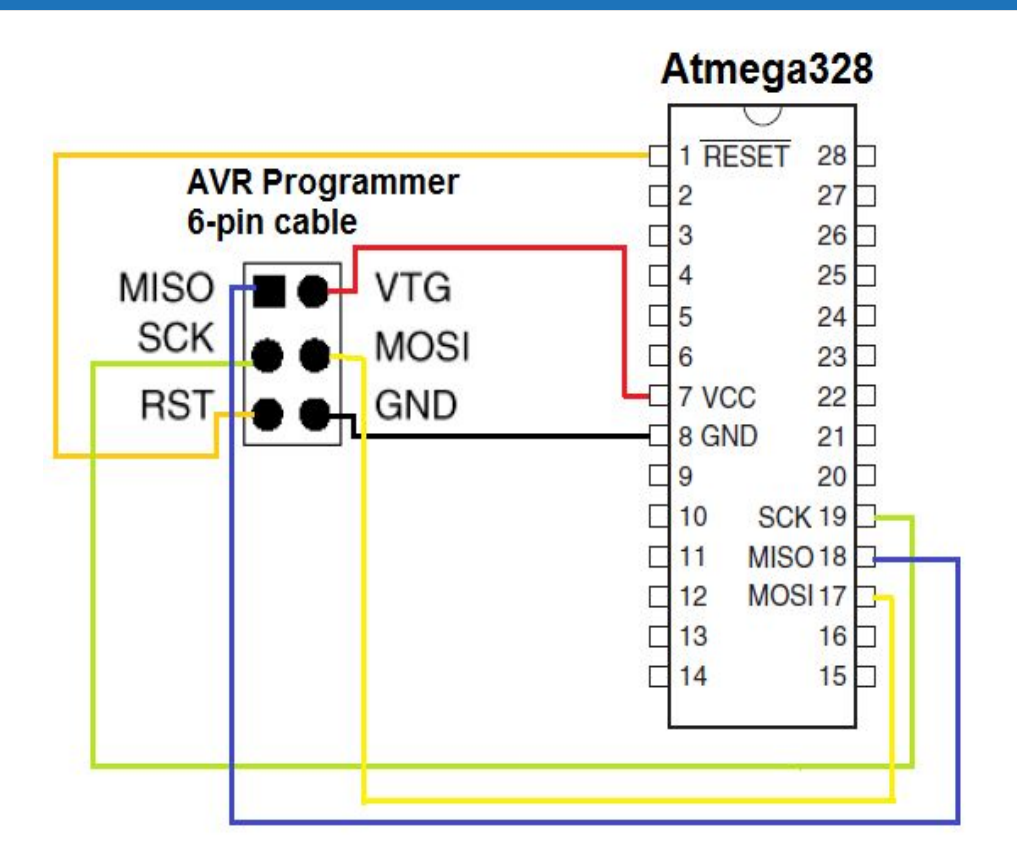